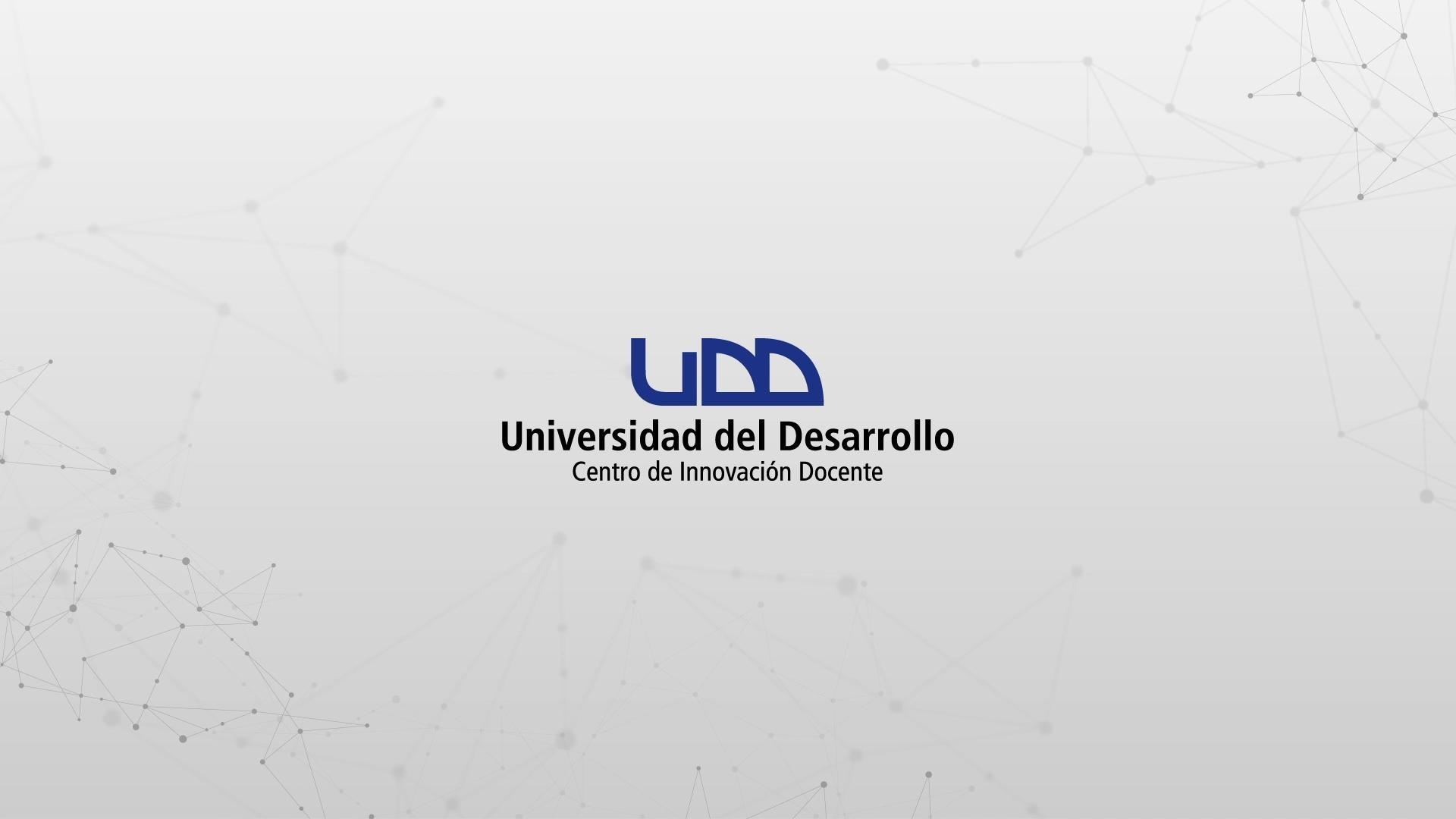

¿CÓMO CREO UNA TAREA CON REVISIÓN ENTRE PARES?

Cuando creas una tarea, puedes hacer que los alumnos hagan la revisión del trabajo de otros. Puedes asignar manualmente las parejas/grupos o hacer que Canvas los asigne automáticamente. También puedes prevenir que los alumnos vean los nombres de otros, para hacer las revisiones anónimas.

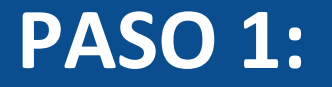

## En el menú izquierdo de la pantalla, haz clic en Tareas.

\*

٠

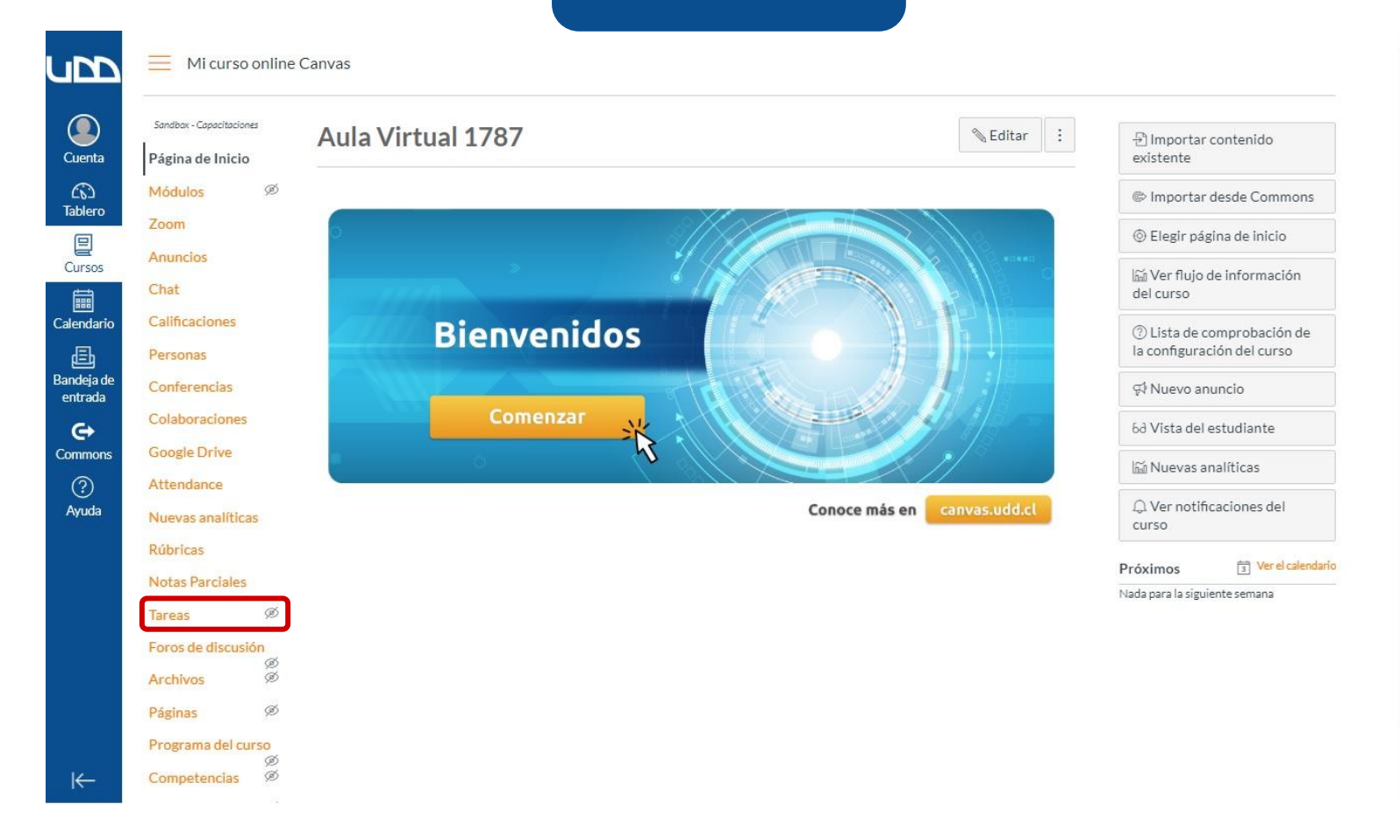

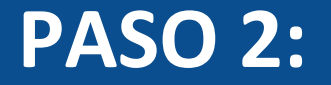

#### Una vez dentro, haz clic en el botón + Tarea.

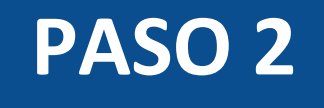

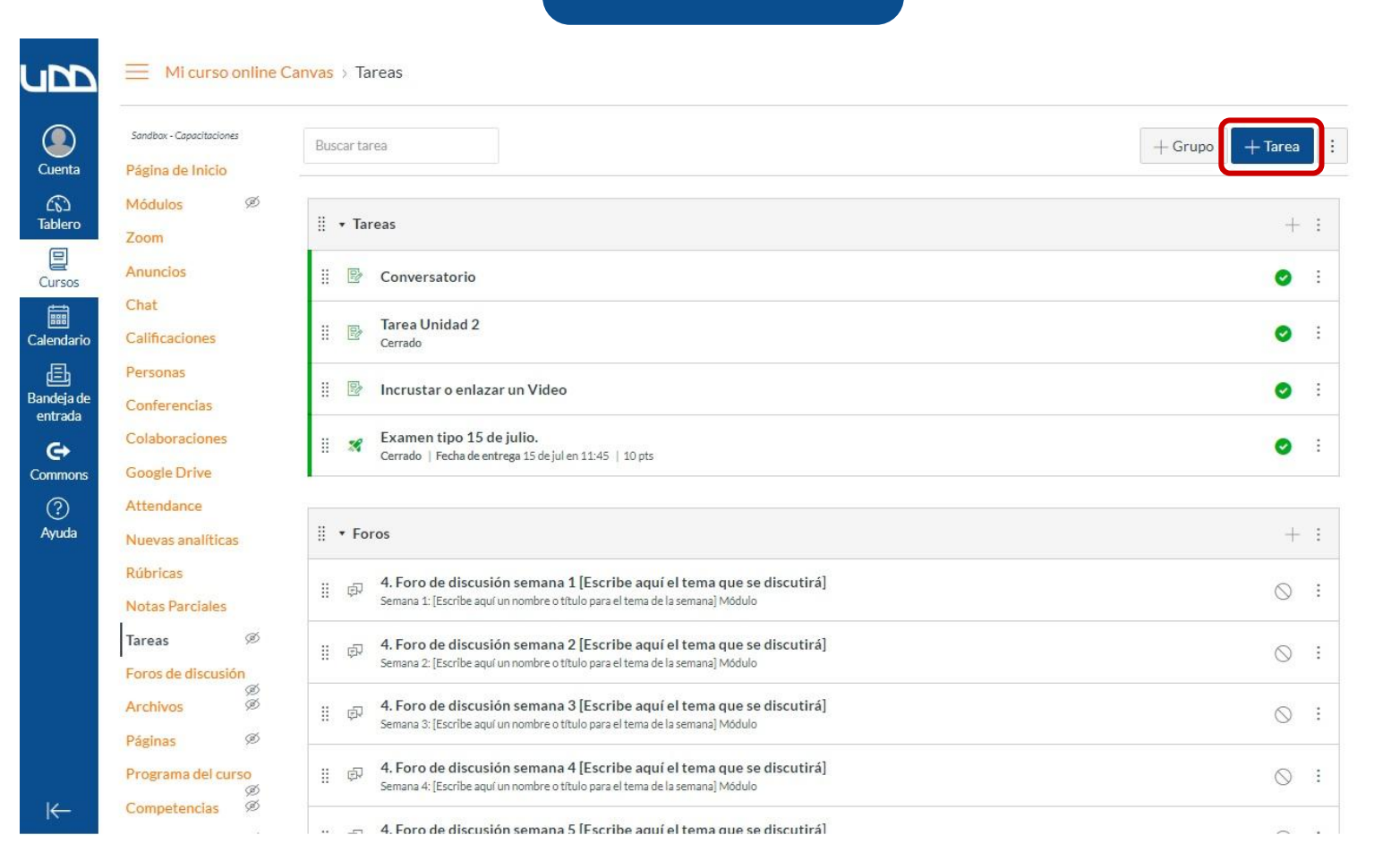

\*

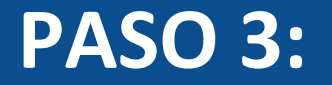

## Ingresa el nombre, descripción y cualquier otro detalle de la tarea.

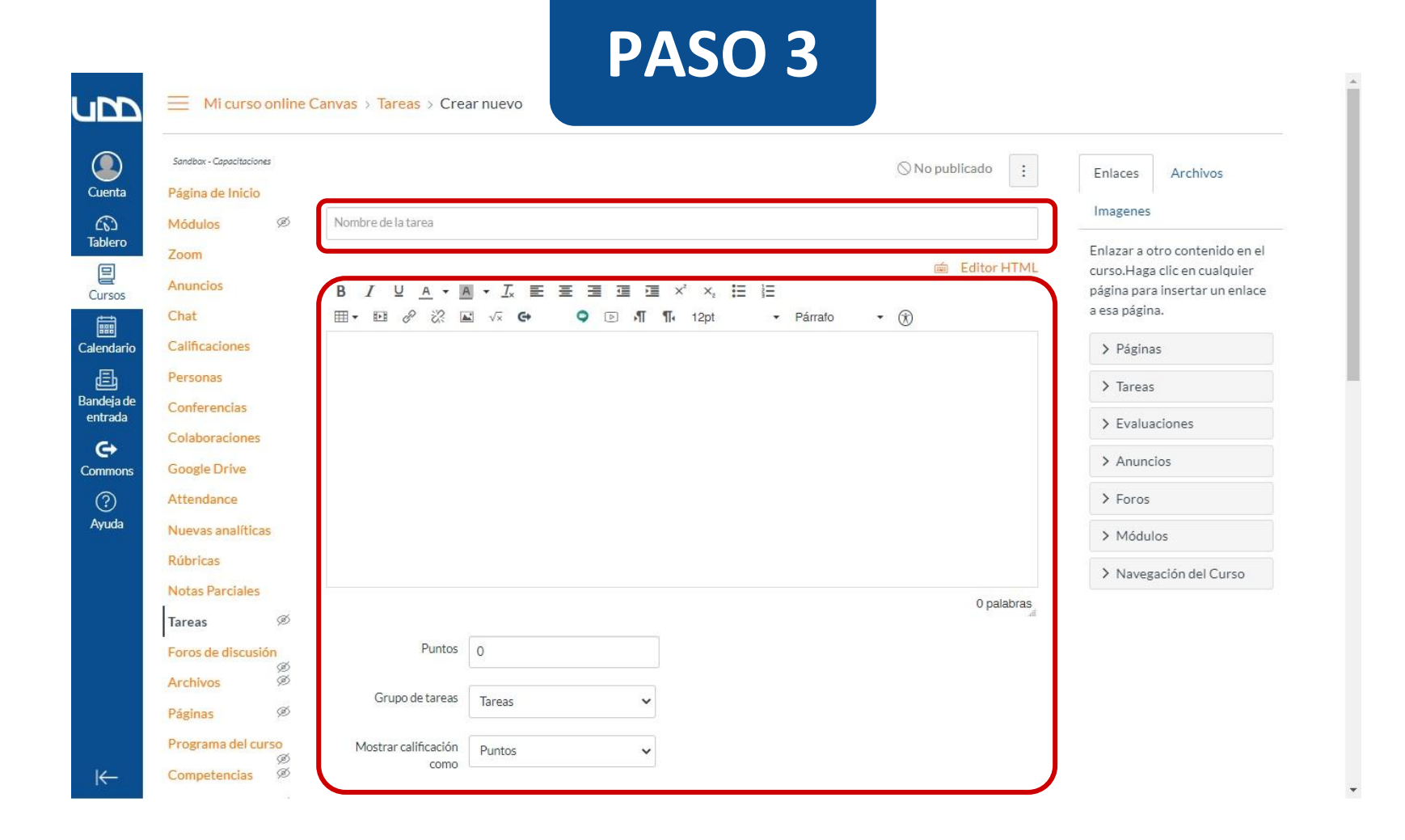

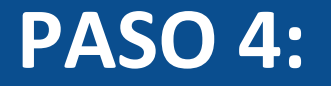

## En el menú desplegable Tipo de entrega, selecciona el formato que necesitas para recibir las tareas.

| 1 DBmbb                                            |                                                                           |
|----------------------------------------------------|---------------------------------------------------------------------------|
| Programa del curso<br>Mostrar calificación<br>como | Puntos                                                                    |
| Evaluaciones Ø                                     | No cuente esta tarea para la calificación final                           |
| Configuraciones<br>Tipo de entrega                 | En línea V<br>Sin entregas<br>En línea<br>En papel<br>Herramienta Externa |
|                                                    | URL del sitio web Grabaciones de multimedia Cargas de archivos            |
| Intentos de<br>presentaciones                      | Intentos permitidos<br>Ilimitados 🗸                                       |
| Tarea de grupo                                     | Esta es una tarea de grupo                                                |
| Revisiones entre pares                             | <ul> <li>Hacer que las revisiones por pares sean obligatorias</li> </ul>  |
| Asignar                                            | Asignar a                                                                 |

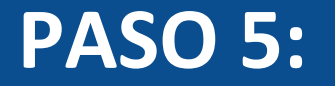

### Selecciona las casillas de los tipos de entradas en línea permitidos en la tarea.

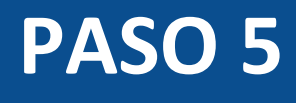

\*

-

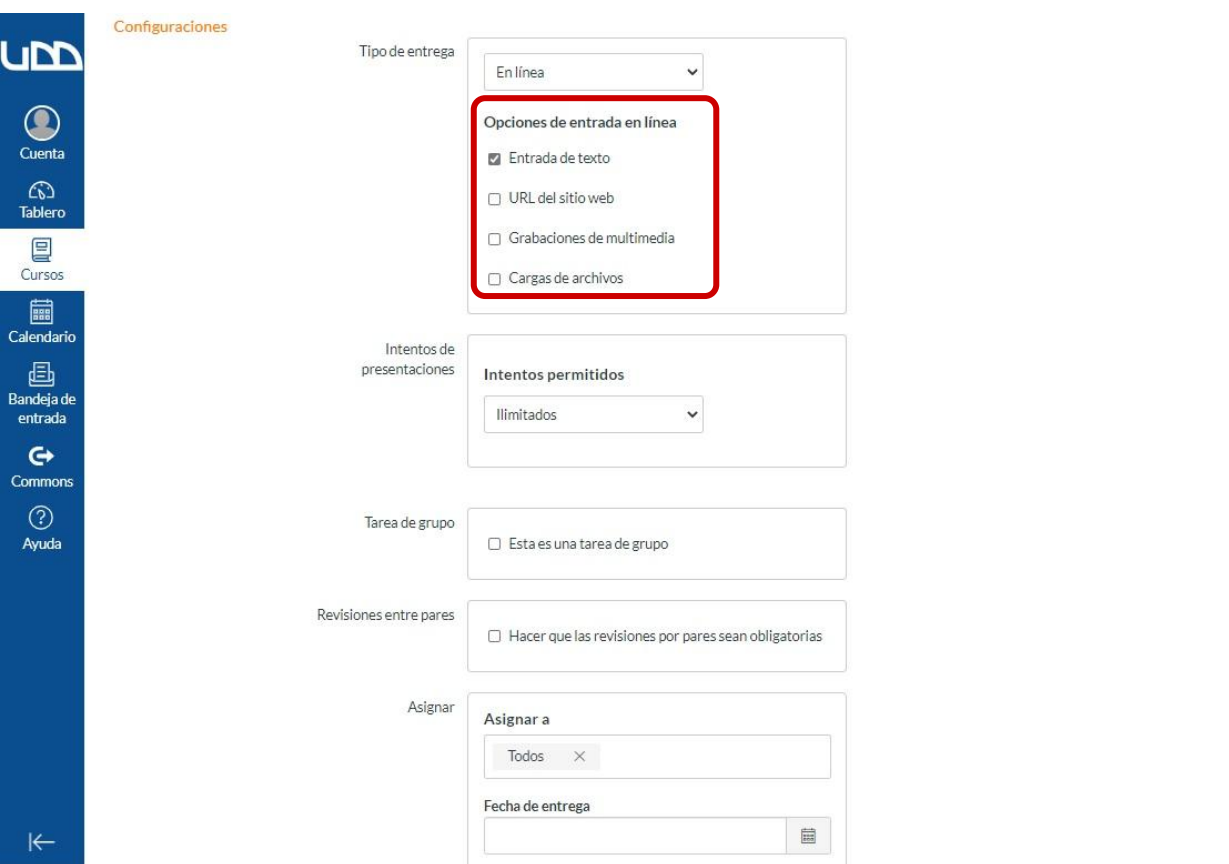

←

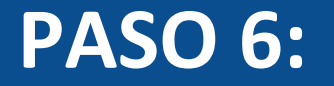

Las revisiones entre pares pueden usarse en tareas grupales. Si deseas crear una tarea grupal, haz clic en la casilla Esta es una tarea de grupo.

| Q<br>Cuenta                |
|----------------------------|
| CC<br>Tablero              |
| Cursos                     |
| Calendario                 |
| )<br>Bandeja de<br>entrada |
| <b>C</b> ommons            |
| ?<br>Ayuda                 |

| 1                             |                                                |                  |
|-------------------------------|------------------------------------------------|------------------|
| Intentos de<br>presentaciones | Intentos permitidos                            |                  |
|                               | Ilimitados 🗸                                   |                  |
| Tarea de grupo                |                                                |                  |
|                               | <ul> <li>Esta es una tarea de grupo</li> </ul> |                  |
| siones entre pares            | □ Hacer que las revisiones por pares s         | ean obligatorias |
| Asignar                       | Asignar a                                      |                  |
|                               | Todos ×                                        |                  |
|                               | Fecha de entrega                               |                  |
|                               |                                                |                  |
|                               | Disponible desde Hasta                         |                  |
|                               | Ē                                              |                  |
|                               |                                                |                  |

Notificar a los usuarios que este contenido ha cambiado

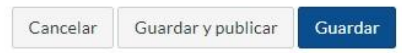

\*

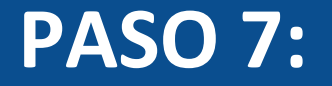

### Haz clic en la casilla Hacer que las revisiones por pares sean obligatorias.

.

Ŧ

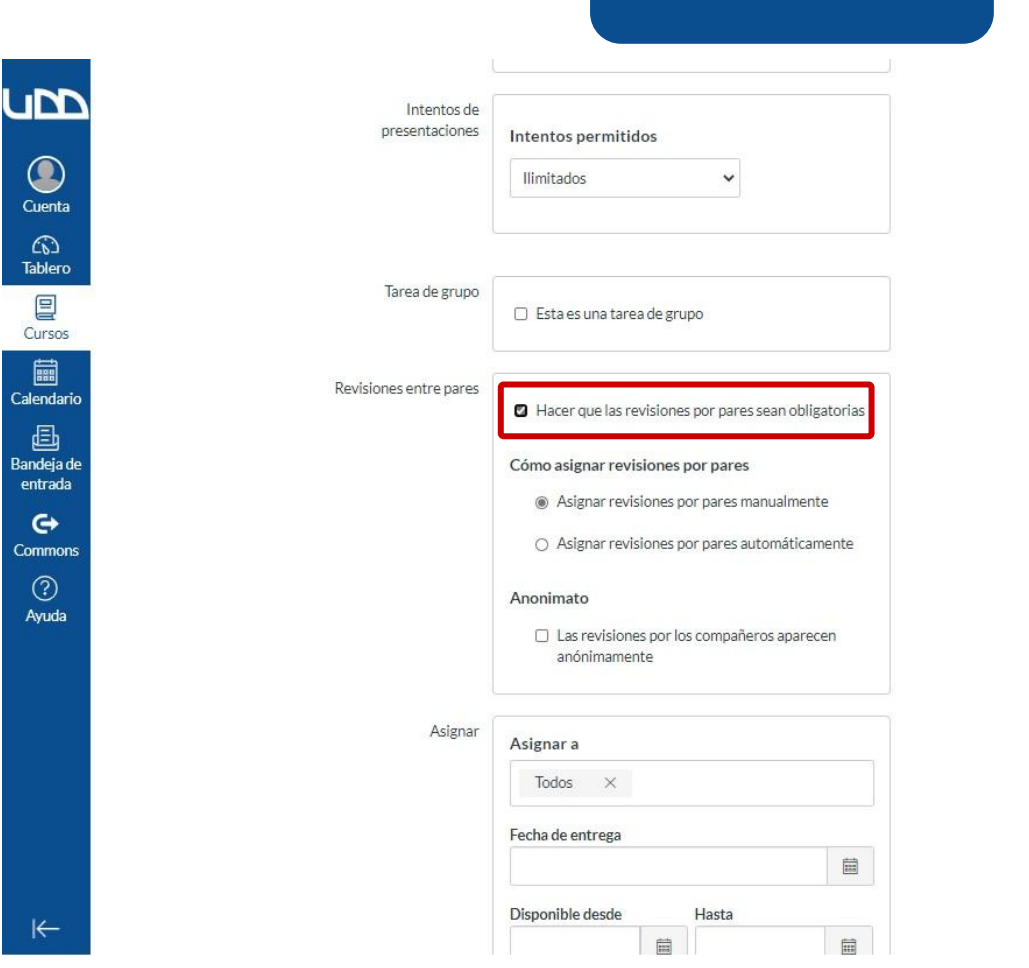

#### **PASO 8:**

De manera predeterminada, las revisiones entre pares se asignan manualmente. Para los tipos de tarea En papel y Sin presentación, las revisiones siempre deben asignarse de esta forma. Ahora, si deseas que se hagan automáticamente, selecciona el botón correspondiente.

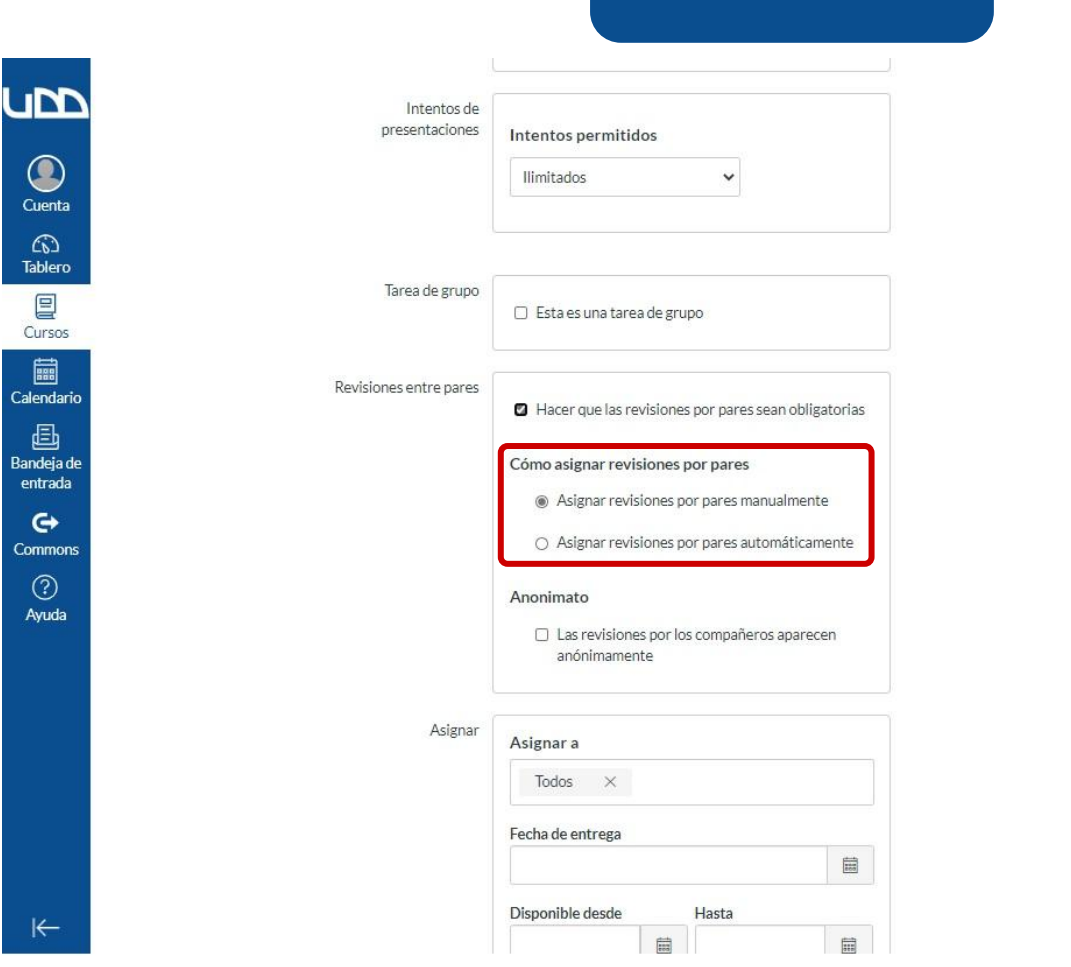

e

.

Si seleccionas que los grupos de revisión se asignen automáticamente, se desplegarán las siguientes opciones.

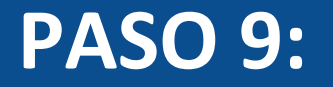

Si deseas establecer una cantidad de revisiones que cada alumno deba completar, ingrésala en el campo Revisiones por usuario.

.

Ŧ

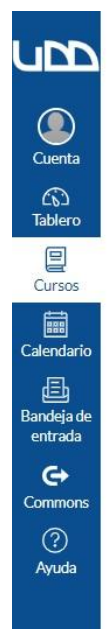

Esta es una tarea de grupo

| к | ٤e | /19 | 510 | n | es | e | nt | re | pa | res |
|---|----|-----|-----|---|----|---|----|----|----|-----|
|   |    |     |     |   |    |   |    |    |    |     |

Hacer que las revisiones por pares sean obligatorias

#### Cómo asignar revisiones por pares

Asignar revisiones por pares manualmente

| Revisiones por usuario  |  |
|-------------------------|--|
|                         |  |
| 0                       |  |
| 0<br>Asignar revisiones |  |

Anonimato

 Las revisiones por los compañeros aparecen anónimamente

Asignar

| Todos       | $\times$ |  |
|-------------|----------|--|
|             |          |  |
| Fecha de en | trega    |  |

#### **PASO 10:**

En el campo Asignar revisiones, utiliza el ícono de calendario para seleccionar una fecha de asignación de la revisión entre pares. Esta fecha debe ser igual o posterior a la fecha límite de la tarea. Si se deja en blanco, Canvas usará la fecha límite de la tarea.

-----

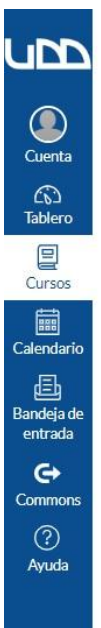

| ea de gruno | ea de | larea de grupo |
|-------------|-------|----------------|

📋 Esta es una tarea de grupo

| Revisiones entre pares | Hacer que las revisiones por pares sean obligatorias                            |
|------------------------|---------------------------------------------------------------------------------|
|                        | Cómo asignar revisiones por pares                                               |
|                        | <ul> <li>Asignar revisiones por pares manualmente</li> </ul>                    |
|                        | <ul> <li>Asignar revisiones por pares automáticamente</li> </ul>                |
|                        | Revisiones por usuario                                                          |
|                        | 0                                                                               |
|                        | Asignar revisiones                                                              |
|                        |                                                                                 |
|                        | Debe seguir después de la recha de entrega. Si esta en                          |
|                        | bianco, daaria recha de endrega.                                                |
|                        | Anonimato                                                                       |
|                        | <ul> <li>Las revisiones por los companeros aparecen<br/>anónimamente</li> </ul> |
|                        |                                                                                 |
| Asignar                | Asignar a                                                                       |
|                        | Todos ×                                                                         |
|                        | Fecha de entrega                                                                |

Hasta

Disponible desde

\*

### En tareas grupales también tienes la opción de permitir las revisiones entre pares. En este caso, la presentación de este tipo de tareas es realizada solo por un miembro del grupo, en representación de

todos. Es decir, el resto del equipo tendrá la misma presentación.

De manera predeterminada, la casilla Permitir las revisiones entre pares dentro de los grupos no está seleccionada, lo que significa que Canvas no tendrá en cuenta a los miembros del mismo grupo al asignar automáticamente las revisiones. Si deseas activar la opción, ten en cuenta que las asignaciones serán aleatorias y no considerarán las asociaciones grupales del alumno.

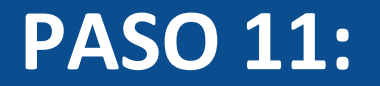

#### Si deseas hacer que las revisiones entre pares sean anónimas, selecciona la casilla correspondiente.

٠

٠

| levisiones entre pares | Hacer que las revisiones por para                                   | es sean obligatorias     |
|------------------------|---------------------------------------------------------------------|--------------------------|
|                        | Cómo asignar revisiones por pare                                    | 95                       |
|                        | <ul> <li>Asignar revisiones por pares</li> </ul>                    | manualmente              |
|                        | <ul> <li>Asignar revisiones por pares</li> </ul>                    | automáticamente          |
|                        | Revisiones por usuario                                              |                          |
|                        | 0                                                                   |                          |
|                        | Asignar revisiones                                                  |                          |
|                        |                                                                     |                          |
|                        | Debe seguir después de la fecha<br>blanco, usar la fecha de entrega | a de entrega. Si está en |
|                        | Anonimato                                                           |                          |
|                        | Las revisiones por los compai<br>anónimamente                       | ñeros aparecen           |
|                        |                                                                     |                          |
| Asignar                |                                                                     |                          |

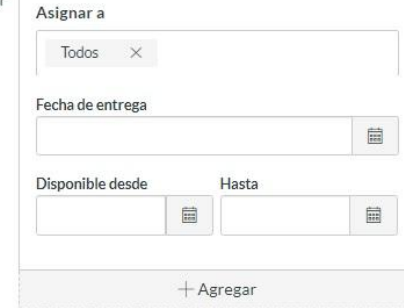

#### **PASO 12:**

Si estás listo para publicar tu tarea, haz clic en el botón Guardar y publicar. Si solo deseas crear un borrador y publicarla más tarde, haz clic en Guardar.

.

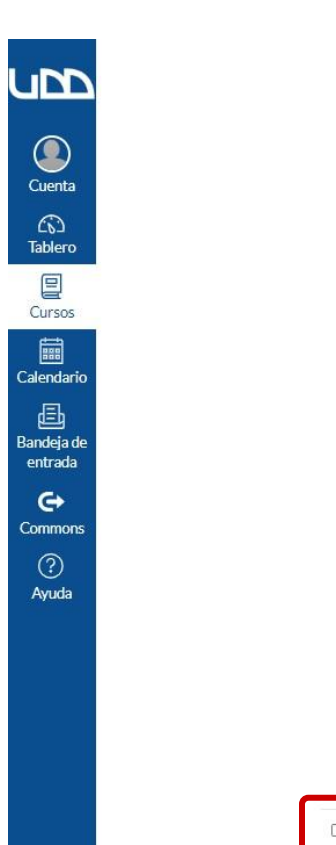

|       | 0                               |                                          |                           |         |
|-------|---------------------------------|------------------------------------------|---------------------------|---------|
|       | Asignar revisio                 | nes                                      |                           |         |
|       |                                 |                                          |                           |         |
|       | Debe seguir (<br>blanco, usar l | después de la fech<br>la fecha de entreg | na de entrega. Si e<br>a. | istá en |
| Ar    | nonimato                        |                                          |                           |         |
|       | Las revision<br>anónimame       | es por los comp<br>nte                   | añeros aparece            | n       |
| ar As | signar a                        |                                          |                           |         |
|       | Todos $\times$                  |                                          |                           |         |
| Fe    | cha de entrega                  |                                          |                           |         |
|       |                                 |                                          |                           |         |
| Di    | sponible desde                  | Hasta                                    |                           |         |
|       |                                 | 1                                        |                           |         |
|       |                                 |                                          |                           |         |
|       |                                 |                                          |                           |         |

Notificar a los usuarios que este contenido ha cambiado
 Cancelar

Guardar y publicar

Guardar

Al activar las revisiones entre pares, debes tener en cuenta lo siguiente:

- Este tipo de revisiones no puede usarse en tareas con herramientas externas.
- Los estudiantes pueden ver los comentarios de revisión entre pares si las calificaciones de las tareas están ocultas; sin embargo, solo podrán ver los comentarios del profesor una vez que se hayan publicado.

# Universidad del Desarrollo

Centro de Innovación Docente

Para más tutoriales, visita: auladigital.udd.cl

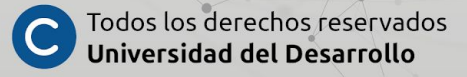